## GUIDA ALLE IMMATRICOLAZIONI

## CORSI PER IL CONSEGUIMENTO DEL DIPLOMA ACCADEMICO DI PRIMO E SECONDO LIVELLO

 Concluso con esito positivo la prova di ammissione, potrà effettuare la domanda di immatricolazione. Dal sito www.abaperugia.com accedi alla sezione "SERVIZI STUDENTI" in fondo alla home page:

|                                                                     |                             | Accademia                  | Studenti        | Corsi | Qm    |
|---------------------------------------------------------------------|-----------------------------|----------------------------|-----------------|-------|-------|
| 100 100                                                             | 170 11 1 10 000             |                            |                 |       | 0.000 |
|                                                                     | 450 dipinti, 12.000 c       | lisegni e 6.500 incisioni. |                 |       |       |
|                                                                     |                             |                            |                 |       |       |
|                                                                     |                             |                            |                 |       |       |
|                                                                     |                             |                            |                 |       |       |
|                                                                     |                             |                            |                 |       |       |
|                                                                     |                             |                            |                 |       |       |
|                                                                     | Mush Wasen del/Vecadomia    |                            | Area studenti   |       |       |
|                                                                     |                             |                            |                 |       |       |
|                                                                     | Amministratione trasparante |                            | Area directione |       |       |
|                                                                     |                             |                            |                 |       |       |
| econterna Rata Arte Paleo Germano<br>Iseza San Francesco a Phata, 5 |                             |                            |                 |       |       |
| etitä Periopia<br>alla                                              |                             |                            |                 |       |       |
| ct +39 Crt-5-GOL31                                                  |                             |                            |                 |       |       |
|                                                                     | it way policy               |                            |                 |       |       |
| ežie prografija, ežie raž<br>Lonice skon tito raž                   |                             |                            |                 |       |       |
|                                                                     |                             |                            |                 |       |       |
|                                                                     |                             |                            |                 |       |       |
|                                                                     |                             |                            |                 |       |       |
|                                                                     |                             |                            |                 |       |       |
| 1971-9911 karakwa fala An Pennikawana Aribgin Sanawa                |                             |                            |                 |       |       |

2) Inserire l'Istituzione ed il codice e la password utilizzate per l'ammissione

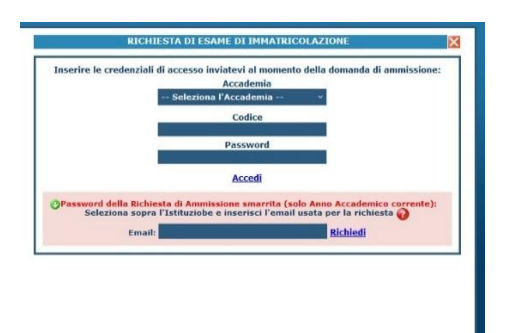

3) Cliccare su GESTIONE RICHIESTA IMMATRICOLAZIONE

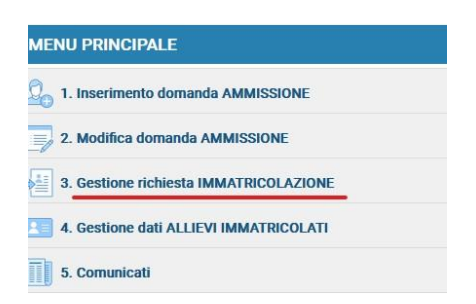

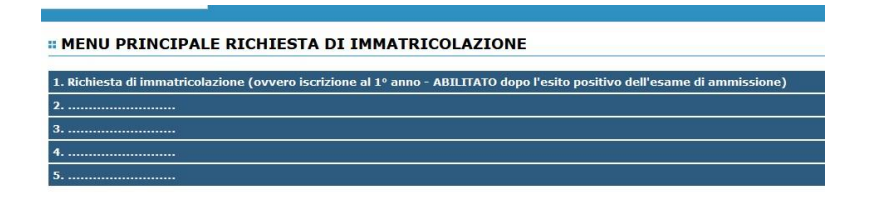

4) Compilare i campi dell'anagrafica non precompilati. Inserire l'importo del modello ISEE

| Second Servizi Per GLI STUDENTI                                                                                                    |                                                                                                    |
|----------------------------------------------------------------------------------------------------|----------------------------------------------------------------------------------------------------|
| Anagrafica 🛛 I sami sestemti e piano stufi 🗍 Lesa Sterges 🛛 Allega documentazione                                                              | Javin demonda                                                                                                    |
|                                                                                                    | DOMANDA ANCORA NON INVIATA<br>Non è possibile molticare dali relatiti alla dominia di ammassine pracedata a suo tempo all'autrazione.                                       |
|                                                                                                    | RICHIESTA DI ESAME DI IMMATRICOLAZIONE - DATI ANAGRAFICI                                                                                                    |
| - Si rammente che alla fine dell'inserimento dei dati (anegrafici e tasse) si deve stampare la no                                              | sects & immetriculations an invaria metro recommendate A/R o consegnante personalmente all'Idituto alegendo i document come inthesito dell'Idituto stesso.                  |
| Colke                                                                                                    |                                                                                                    |
| Cognime                                                                                                    |                                                                                                    |
| Neree                                                                                                    |                                                                                                    |
| Corta                                                                                                    | MARINA ADDRESSA AND DE MURINA AND DE DE DE DE DE DE DE DE DE DE DE DE DE                                                                                                    |
| Contra recession è coschile motificare i valori astronomi evinenziati in quilo (nel periodo pri<br>culculate la processioni all'importo 2585/U | winn del'hetunione etnimenti i cempi acen d'accident). Si rente non de se con a investore il valore (CETTI), sel'acceptazione degli import della native base oscrbe, il sub |
| Importo USLE/U                                                                                                    |                                                                                                    |
| Nº rick. Inps ISEE/Protocollo                                                                                                    |                                                                                                    |
| Nessa                                                                                                    |                                                                                                    |
|                                                                                                    | NANCITA                                                                                                    |
| Nutrionalità                                                                                                    | ITALIA                                                                                                    |
| Regione                                                                                                    | UNDER                                                                                                    |
| Provincia                                                                                                    | rg l                                                                                                    |
| Сепино                                                                                                    | PERJUGIA                                                                                                    |

1) Nella sezione "Tasse" inserire , in " inserisci nuova tassa" In base all'importo del proprio importo risultante dal modello ISEE

| VIS        | ødata∞ SERVIZI PER GI         | lsiu  | DENTI  |                       |                 |                                                                                                    |
|------------|-------------------------------|-------|--------|-----------------------|-----------------|----------------------------------------------------------------------------------------------------|
| Anagrafica | Esami sostenuti e piano studi | Tasse | Stampe | Allega documentazione | Invia domanda   |                                                                                                    |
|            |                               |       |        |                       | Non è possibile | DOMANDA ANCORA NON INVIATA<br>e modificare dati relativi alla domanda di ammissione presentata a suo tempo all'Istituzione. |
| pagopij 🖷  | SELEZIONE TASSE P             | ER 🕠  |        | 🖗 Aggiorna stato pag  | jamenti PagoPA  | GESTIONE TASSE   <sup>O</sup> Inserisci una nuova tassa                                                                     |

- 2) Le tasse da inserire sono le seguenti:
  - TASSA ERARIALE DI ISCRIZIONE € 30,26 (cfr. Manifesto degli studi in corso di validità)
  - TASSA ERARIALE DI FREQUENZA € 72,67 (cfr. Manifesto degli studi in corso di validità)
  - MARCA DA BOLLO VIRTUALE € 16,00 (CFR. "guida al pagamento della marca da bollo virtuale" pubblicata sul sito Istituzionale nella sezione Studenti/Iscrizioni)
  - TASSA REGIONALE PER IL DIRITTO ALLO STUDIO € 140 (la TASSA REGIONALE deve essere pagata tramite PAGO PA direttamente sul sito della Regione Umbria; la tassa deve comunque essere inserita tra le "nuove tasse" e la relativa ricevuta di pagamento deve essere caricata come file (CFR "Guida al pagamento della tassa regionale" pubblicata sul sito Istituzionale nella sezione Studenti/ Iscrizioni)
  - CONTRIBUTO ACCADEMICO (IN BASE ALL'IMPORTO INDICATO NEL MODELLO ISEE. NB: per alcune fasce reddituali è prevista la suddivisione del CONTRIBUTO ACCADEMICO in 3 RATE).

Per maggiori informazioni consultare il Manifesto degli Studi e lo scadenzario.

|                                                                                                  | E Toser                                                                  | isci          |             |
|--------------------------------------------------------------------------------------------------|--------------------------------------------------------------------------|---------------|-------------|
| Tipo taxos                                                                                       |                                                                          | LLLA          | *           |
| Tipo esonere                                                                                     |                                                                          |               | 6           |
| Anno Accademic                                                                                   | -                                                                        |               |             |
| Data symamouth                                                                                   |                                                                          |               |             |
| N. Verramente                                                                                    |                                                                          |               |             |
| C (20 (10 )                                                                                      |                                                                          |               |             |
| Importo ISEE/<br>La finite reditude se<br>celculata automaticemente de<br>sotem                  | -                                                                        |               |             |
|                                                                                                  |                                                                          |               |             |
| Massimo import                                                                                   |                                                                          | 4             |             |
| Importo versamento<br>virgola per seperare decimal<br>NON inserire arretolo (<br>(es.: 150,70    | 0                                                                        |               |             |
|                                                                                                  |                                                                          |               | <pre></pre> |
|                                                                                                  |                                                                          |               | ×           |
| Selezionare immagine<br>o scansione del hollettase<br>NAX 10HB (cualora nchest<br>coll'accademia | Stogha Nesson file selezionata.<br>(N.b.: solo file di tipo immagine JPG | 305G,PBG,PDF) |             |

3) Nella sezione "Allega documentazione" inserire la documentazione necessaria non inserita nella fase di ammissione (nel caso non si sia allegato alcun modello ISEE al momento dell'ammissione e si volesse farlo ora, cliccare in "Anagrafica" e inserire negli appositi campi i dati relativi l'ISEE, dopodiché allegare il modello ISEE stesso nella sezione "Allega documentazione").

| Servizi PER GLI STUDENTI                                                      |                                                                                                    |
|-------------------------------------------------------------------------------|----------------------------------------------------------------------------------------------------|
| Anagrafica Esami sostenuti e piano studi Tasse Stampe Allega documentazione 1 | nvia domanda                                                                                                    |
|                                                                               | DOMANDA ANCORA NON INVIATA<br>Non è possibile medificare dati relativa alla domanda di ammissione presentata a suo tempo all'Istituzione.                                                                                                    |
| () Mediante questo modulo potete inserire i documenti                         | ALLEGA DOCUMENTAZIONE<br>del tipo sotto indicato in base alla istrutioni che avete ricevulo dall'Accadenia, ad esempio se vi è stato chiesto di allegare copia formato POF della carta di identità.<br>- Sono ammessi soli fie, doci, edf. t.t., sito, proj, gio e non spesifori a 2 MB ciascuno |
| Seleziona documento da allegare                                               | Stogia. Nessun file selezionato. Inserisci documento                                                                                                    |
| Oggetto documento (es. carta id., Cod. fiscale ect)                           |                                                                                                    |
| Elenco allegati                                                               | 9. EPHIL_202202308322_2204_POAC Edf_ 2 artifications and follow Insertisions providence only of same in Science International Contractions                                                                                                    |

4) Nella sezione "Invia domanda" controllare se la lista ha tutte le voci inserite correttamente e completare l'inserimento di eventuali dati mancanti. Cliccare su "Conferma i dati" ed invia la domanda

| è?,        | data    | SERVIZI       | PER G     | LI STU | DENTI  |                    |        |              |         |        |                   |                   |                   |           |                |           |                  |                 |                |            |               |            |           |
|------------|---------|---------------|-----------|--------|--------|--------------------|--------|--------------|---------|--------|-------------------|-------------------|-------------------|-----------|----------------|-----------|------------------|-----------------|----------------|------------|---------------|------------|-----------|
| Anagrafica | Esami s | ostenuti e pi | ano studi | Tasse  | Stampe | Allega documentazi | ne Inv | via domanda  | a 🗌     |        |                   |                   |                   |           |                |           |                  |                 |                |            |               |            |           |
|            |         |               |           |        |        |                    | ,      | Non è possil | ibile n | DC     | OMA<br>ificare da | AND<br>ati relati | A A<br>ivi alla d | NCO       | RA<br>a di amn | NON       | I IN<br>presenta | VIA<br>ata a su | TA<br>to tempo | all'Istitu | izione.       |            |           |
|            |         |               |           |        |        |                    |        |              |         |        |                   | со                | NTRO              | LLO D     | DATI           | GENER     | ALE              |                 |                |            |               |            |           |
|            |         |               |           |        |        |                    |        |              |         |        |                   |                   |                   |           |                |           |                  |                 |                |            | ,             | Documenti  | allegati  |
|            |         |               |           |        |        |                    |        |              |         |        |                   |                   |                   |           |                |           |                  |                 |                | Во         | llettini alle | egati tass | e pagate  |
|            |         |               |           |        |        |                    |        |              |         |        | CON               | TROL              | LO SU             | JLLE 1    | TASSE          |           | IGAT             | ORIE            |                |            |               |            |           |
|            |         |               |           |        |        |                    |        |              |         |        |                   |                   |                   |           |                |           |                  | т               | ASSA ER        | ARIALE D   | I FREQUE      | NZA (tutti | gli anni) |
|            |         |               |           |        |        |                    |        |              |         |        |                   |                   |                   |           |                |           |                  | TASS            | A ERARIA       | ALE DI IS  | CRIZIONE      | (solo prin | io anno)  |
|            |         |               |           |        |        |                    |        |              |         |        |                   |                   |                   |           |                |           |                  |                 |                |            |               | TASSA RE   | SIONALE   |
|            |         |               |           |        |        | La                 | domand | da NON può   | ò ess   | sere i | inviata           | in qua            | nto alcu          | ıni dei d | dati obl       | oligatori | NON so           | ono sta         | ti inseri      | ti (vedi   | i campi ir    | rosso)     |           |
|            |         |               |           |        |        |                    |        |              |         |        |                   |                   |                   |           |                |           |                  |                 |                |            |               |            |           |

La domanda di immatricolazione è stata inserita e deve essere accettata dalla Segreteria.

NB: LA DOMANDA NON POTRÀ ESSERE ACCETTATA NEL CASO MANCHI ANCHE SOLO UNO DEGLI ALLEGATI RICHIESTI ELENCATI DI SEGUITO.

## LISTA DEI DOCUMENTI NECESSARI DA ALLEGARE:

- Ricevuta del Pagamento EFFETTUATO (caricare e conservare obbligatoriamente)
- Modello ISEE, per il quale valgono le seguenti REGOLE:
- A- è obbligatorio soltanto qualora si voglia utilizzarlo per il calcolo della fascia reddituale.

B- indicare nella voce "Oggetto documento": ISEE di Nome e Cognome in corso di validità. Una volta allegati tutti i documenti la segreteria didattica dovrà accettare l'iscrizione.

-Titolo di studio certificato o autocertificato

-Documento di identità valido

-Codice fiscale

- Domanda di preiscrizione su Universitaly (solo per studenti stranieri)

- Valore in loco rilasciata da rappresentanza diplomatica italiana del paese di appartenenza (solo per STUDENTI STRANIERI)

- Titolo di studio estero con traduzione legalizzata in lingua italiana ((solo per STUDENTI STRANIERI)

Quando la domanda è stata accettata dalla Segreteria Didattica, è necessario entrare nel proprio profilo utente dal percorso:

- www.abaperugia.com

- SERVIZI STUDENTI

- IMMATRICOLAZIONE / ISCRIZIONE ON-LINE
- Procedi con l'Iscrizione Online

- Accademie

- "Gestione dati allievi GIA' IMMATRICOLATI (ovvero già allievi dell'Istituto)" - FARE IL LOGIN con le proprie credenziali ricevute per e-mail

- "Gestione Dati principale"

- Nella sezione "Anagrafica" inserire una foto formato tessera per il riconoscimento (opzionale)